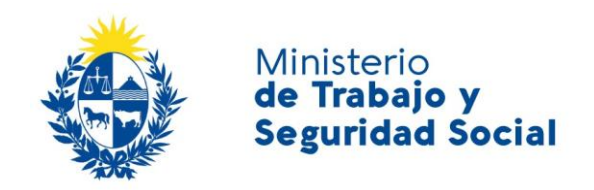

## SOLICITUD DE AUDIENCIAS WEB Versión 2

# Manual de Usuario

## Contenido

| 1 Int | roducción                                                    | 3  |
|-------|--------------------------------------------------------------|----|
| 2 Ca  | mbios principales respecto a la versión anterior             | 4  |
| 3 Ing | greso al Sistema                                             | 6  |
| 4 Fu  | ncionalidades                                                | 8  |
| 4.1   | Generalidades                                                | 8  |
| 4.2   | Solicitud de Audiencia                                       | 8  |
| 4.2   | .1 Paso 1: Completar pantalla Inicio                         | 8  |
| 4.2   | .2 Paso 2: Completar sección 2 - Trabajadores                | 9  |
| 4.2   | .3 Paso 2: Completar sección 3 - Empleadores                 | 14 |
| 4.2   | .4 Paso 4: Sección 4 - Agenda                                | 18 |
| 4.2   | .5 Paso 5: Sección 5 – Resumen e impresión de documentos     | 19 |
| 4.3   | Consulta de audiencias                                       | 20 |
| 4.3   | .1 Acciones sobre una solicitud de audiencia en construcción | 21 |
| 4.3   | .2 Acciones sobre una solicitud de audiencia confirmada      | 22 |
| 4.4   | Datos Personales                                             | 24 |

| Versión 1 | Página 2 de 25 |
|-----------|----------------|

## 1 Introducción

El presente documento describe las funcionalidades del nuevo sistema de solicitud de audiencias de conciliación individual vía Web (SAW2).

La nueva versión se desarrolló basándose en los siguientes objetivos

- Incorporar nuevas funcionalidades
- Facilitar el ingreso de empleadores con RUT a fin de seguir promoviendo el uso del sistema de notificaciones electrónicas para el envío de las citaciones
- Adecuarse a las nuevas tecnologías, de forma de garantizar la accesibilidad y la seguridad de la información

El nuevo sistema permitirá:

- A profesionales abogados registrados
  - Solicitar nueva audiencia de conciliación individual
  - Consultar información de audiencias ya solicitadas, con posibilidad de cancelación
  - o Consultar solicitudes aún no completadas (En construcción)
  - o Modificar datos de contacto: teléfono(s) y casilla de correo electrónico
- A los citados: obtener más información de la audiencia, como por ejemplo quiénes son los otros citados y el estado de la audiencia.

## 2 Cambios principales respecto a la versión anterior

A continuación, se describen brevemente los principales cambios de la aplicación respecto a la versión anterior.

#### 1) <u>Cambio de forma de ingreso</u>

Para ingresar a la aplicación se deberá ingresar con el usuario gub.uy (para registrarse, ir al sitio https://mi.iduruguay.gub.uy/registro)

Usuarios que ya usan SAW, al acceder a la nueva versión deberán aceptar nuevos Términos y condiciones de uso, que sustituyen al contrato actual.

Nuevos usuarios deberán realizar en línea el trámite para uso de SAW 2 (acceder AQUÍ).

#### 2) <u>Ingreso de empleadores</u>

Se prevén ingresos diferenciados para ingresar empleadores privados con RUT, privados sin RUT y Organismos públicos. Siempre que se disponga del RUT del empleador (privado), deberá ingresarse, lo que permitirá que, en caso de tener domicilio electrónico, reciba la citación mediante el mecanismo de notificación electrónica, lo que mejora la efectividad de la citación. La aplicación traerá por defecto la dirección de la empresa registrada en Planilla de trabajo, sin embargo, el abogado deberá ingresar, en caso de diferir, una nueva dirección correspondiente a aquella en la cual se dio la relación laboral.

#### 3) <u>Cancelación de audiencia</u>

Alternativa al mecanismo de dejar en efecto una audiencia, que sólo la puede realizar el trabajador en forma presencial, el abogado patrocinante podrá cancelarla hasta 24 horas antes, mediante razones fundadas. El MTSS tomará todas las medidas necesarias para que esta funcionalidad se utilice correctamente y aplicará medidas de suspensión temporal o definitiva del usuario en caso de uso incorrecto.

#### 4) Solicitud de audiencias unilaterales

Refiere a aquellas audiencias en que el empleador no puede ser citado por el MTSS por estar comprendido en la Convención de Viena (Embajadas, Consultados, embajadores, cónsules y personal diplomático, Organismos internacionales, etc.)

Con la nueva versión, se podrán pedir en línea audiencias unilaterales, y el Acta unilateral generada, se tramitará vía Ministerio de Relaciones Exteriores como hasta ahora.

#### 5) Solicitud de audiencias con empleadores en zonas rurales

En la nueva versión, se podrán solicitar audiencias que incluyan empleadores localizados en zonas rurales. Sin embargo, para ello el abogado deberá marcar la casilla correspondiente, de lo contrario y salvo que la empresa no tenga domicilio electrónico, el Correo uruguayo puedo no llegar a dicha ubicación y la citación no quedará efectuada.

> Ante dudas, consultar con la Oficina de trabajo más cercana

#### 6) Solicitud de audiencias plurales

| Versión 1 |  | Página 4 de 25 |
|-----------|--|----------------|
|-----------|--|----------------|

La nueva versión permitirá, para Montevideo, solicitar audiencias plurales, definidas como aquellas de más de 4 trabajadores y 9 empleadores, no siendo necesario la elaboración de acta prearmada.

#### 7) Sequimiento del estado de la audiencia por parte del empleador citado

El citado podrá consultar, mediante un ID de audiencia y un PIN que le llegará en la citación, la siguiente información:

- El estado de la audiencia (vigente o cancelada/sin efecto)
- Más información de la audiencia, particularmente quiénes son los otros citados. Esto resultará especialmente útil para aquellas empresas que no son empleadores directos, a efectos de saber a qué empresa subcontratada pertenece el/la trabajador/a.

| Versión 1 | Página 5 de 25 |
|-----------|----------------|
|-----------|----------------|

## 3 Ingreso al Sistema

El vínculo para ingresar a la aplicación es <u>http://saw.mtss.gub.uy/SAW/</u> (no cambia respecto a la versión anterior).

En la pantalla de acceso, se deberá elegir la opción Acceder a los efectos de solicitar y gestionar solicitudes de audiencia.

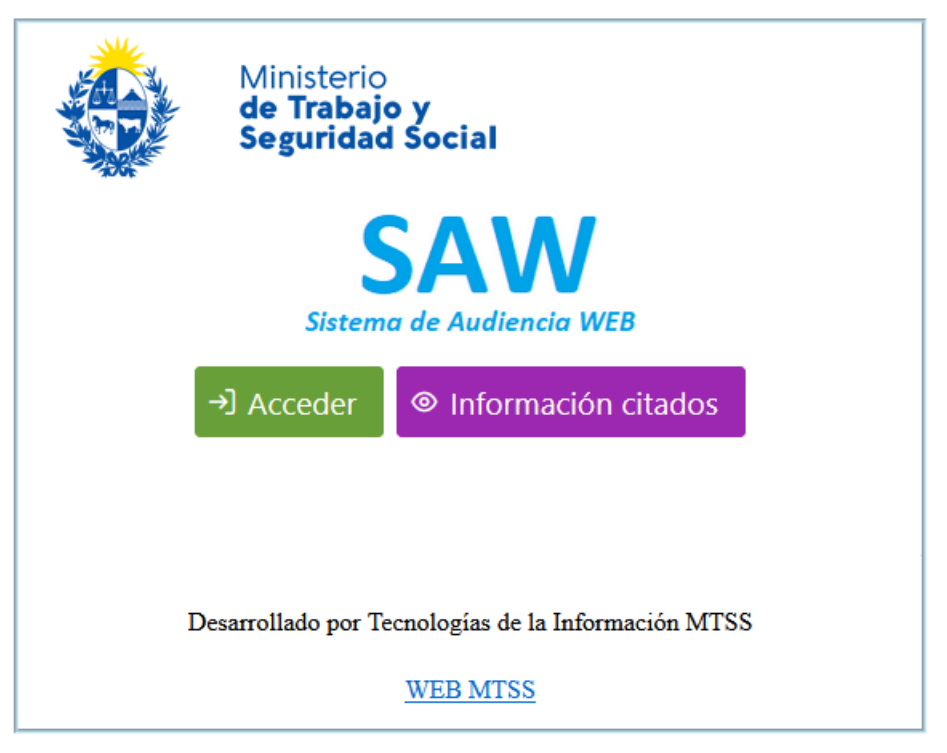

Figura 1 – Pantalla de acceso

Una vez seleccionada la opción Acceder, en la siguiente pantalla deberá autenticarse por una de las alternativas presentadas.

El acceso se permitirá a quienes ya tengan acceso a la versión anterior y a quienes realicen trámite en línea para registrarse como usuario. Para realizar el trámite en línea acceder <u>AQUÍ</u>.

| Versión 1 | Página 6 de 25 |
|-----------|----------------|

| gub.uy ID Uruguay |                                                                                    |                        |
|-------------------|------------------------------------------------------------------------------------|------------------------|
| Volver atrás      |                                                                                    |                        |
| Elige un          | método para identifica                                                             | rte en ID              |
|                   | ¿ <u>Cuál elijo?</u>                                                               | Nivel de seguridad     |
|                   | (gubuy)<br>Realiza trámites con tu número de<br>documento y contraseña             | Básico o<br>intermedio |
|                   | Cédula de Identidad con Chip<br>Realiza todos los trámites con tu Cl, lector y PIN | Avanzado 🦁             |
|                   | Realiza todos los trámites con tu plan de Abitab app                               | , Avanzado 🦁           |
|                   | TulD - Antel           Realiza todos los trámites con tu plan de Antel y app       | Avanzado 🥑             |
|                   | Crear mi identificación digit                                                      | al                     |

Figura 2 – Pantalla de autenticación

Al autenticarse en el sistema se accederá a la pantalla de la figura 3 (pantalla inicio):

| Ministerio<br>de Trabajo y<br>Seguridad Social | <b>SAW</b><br>Sistema de Audiencia WEB                          | Usuario: 12481248<br>Rol: Abogado<br>Estado: Activo<br>[→ Salir |
|------------------------------------------------|-----------------------------------------------------------------|-----------------------------------------------------------------|
| Audiencia<br>_                                 |                                                                 |                                                                 |
| • Nueva audiencia<br>Consulta de audiencias    |                                                                 |                                                                 |
|                                                | Desarrollado por Tecnologías de la Información MTSS<br>WEB MTSS |                                                                 |

Figura 3 – Pantalla inicio

Dese el menú se podrá solicitar una Nueva audiencia y consultar una audiencia ya realizada en construcción (Consulta de audiencias).

Desde la parte superior derecha, haciendo clic en cualquiera de los datos en azul se podrá ingresar a datos de contacto teléfono y casilla de correo electrónico para consultarlos y/o modificarlos.

| Versión 1 | Página 7 de 25 |
|-----------|----------------|

## 4 Funcionalidades

#### 4.1 Generalidades

#### • Obligatoriedad de los campos

Los campos acompañados con un asterisco (\*) son obligatorios, si se dejan vacíos el Sistema muestra un mensaje de error: Los datos que no figuran como obligatorios, se deberán cargar siempre que se dispongan.

#### • Ayuda en la aplicación

Haciendo clic en los íconos como el que se muestra a continuación, se accede a un texto de ayuda específico para completar determinados campos.

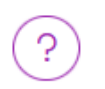

#### • Textos en rojo

Los textos en rojo que se muestran en algunas pantallas tienen efectos recordatorios en cuanto a aspectos normativos relevantes para el llenado de una solicitud.

#### 4.2 Solicitud de Audiencia

Seleccione Nueva audiencia en el menú izquierdo y siga los siguientes pasos.

#### 4.2.1 Paso 1: Completar pantalla Inicio

Seleccionar tipo de audiencia y la Oficina que corresponda de acuerdo con el domicilio del empleador o el lugar donde se realiza la actividad laboral (artículo 3 ley N° 18.572). Ver figura 4. Luego hacer clic en botón Siguiente.

| Versión 1 | Página 8 de |
|-----------|-------------|
| VEISION   | Fayina o u  |

25

| Ministerio<br>de Trabajo y<br>Seguridad Social |        | Sist                                              | SAW<br>ema de Audiencia WEB                                                                   |                                                      | Usuario: 1248124<br>Rol: Abogado<br>Estado: Activo<br>[→ Salir |
|------------------------------------------------|--------|---------------------------------------------------|-----------------------------------------------------------------------------------------------|------------------------------------------------------|----------------------------------------------------------------|
| Audiencia                                      |        | NUE                                               | A SOLICITUD DE AUDI                                                                           | ENCIA                                                |                                                                |
|                                                | 1      | 2                                                 | 3                                                                                             | 4                                                    | 5                                                              |
| A Nueva audiencia                              | Inicio | Trabajador                                        | Empleador                                                                                     | Agenda                                               | Resumen                                                        |
| Consulta de audiencias                         |        |                                                   | 1- INICIO                                                                                     |                                                      |                                                                |
|                                                |        | La oficina de la audien<br>el domicilio del emple | cia tiene que ser la que corro<br>ador o el lugar donde se rea<br>(artículo 3 ley N° 18.572). | esponda de acuerdo con<br>Iliza la actividad laboral |                                                                |
|                                                |        | Tipo Audiencia *                                  | CONCILIACION                                                                                  | INILATERAL ?                                         |                                                                |
|                                                |        | Oficina de la sudiencia *                         | eleccionar:                                                                                   | × ?                                                  |                                                                |
|                                                |        |                                                   |                                                                                               | > Siguiente                                          |                                                                |
| Sali                                           | ~      |                                                   |                                                                                               |                                                      |                                                                |

Figura 4 – Selección de tipo de audiencia y oficina correspondiente

#### 4.2.2 Paso 2: Completar sección 2 - Trabajadores

Ingresar trabajador(es) con el botón verde según se muestra en figura 5.

| NUEVA SOLICITUD DE AUDIENCIA                                                                                                    |                     |            |              |                          |          |             |
|----------------------------------------------------------------------------------------------------|---------------------|------------|--------------|--------------------------|----------|-------------|
|                                                                                                    | 1                   | 2          | 3            |                          | 4        | 5           |
| Ir                                                                                                    | nicio               | Trabajador | Emplead      | or                       | Agenda   | Resumen     |
|                                                                                                    |                     | 2- 5       | Sección TRAI | BAJADORES                |          |             |
| Audiencias plurales en Montevideo: en caso de reclamos a mismas empresas por más de un trabajador, ingréselos acá. La creación de múltiples solicitudes en horario<br>consecutivo para distintos trabajadores y mismos empleadores se considera una solicitud de audiencia plural encubierta y está sujeta a inhabilitación por parte del usuario<br>abogado.<br>A Agregar Trabajador |                     |            |              |                          |          |             |
| Documento                                                                                                    | Nombre              | Apellido   | Remuneración | Forma de<br>remuneración | Rubros r | reclamados  |
| Aún no se ingre                                                                                                    | saron trabajadores. |            |              |                          |          |             |
| $\langle \langle \rangle \rangle$                                                                                                    |                     |            |              |                          |          |             |
| Trabajadores citados: 0                                                                                                    |                     |            |              |                          |          |             |
| < Volver                                                                                                    |                     |            |              |                          |          | > Siguiente |
| lir                                                                                                    |                     |            |              |                          |          |             |

Figura 5 – Pantalla de ingreso de trabajador(es)

| Versión 1 | Página 9 de 25 |
|-----------|----------------|

Para cada trabajador que se ingrese, completar lo siguiente en los campos correspondientes:

- Datos de identificación del trabajador
- Datos personales
- Relación de hechos que motivan el reclamo
- Datos relacionados con remuneración y actividad
- Rubros que se reclaman

|                            | NUEVA SOLICITUD DE AUDIENCIA                                                                |                                                                                             |                                                                                   |                                                                                                    |                                                                                                    |                                                                                                    |  |  |
|----------------------------|---------------------------------------------------------------------------------------------|---------------------------------------------------------------------------------------------|-----------------------------------------------------------------------------------|----------------------------------------------------------------------------------------------------|----------------------------------------------------------------------------------------------------|----------------------------------------------------------------------------------------------------|--|--|
| 2                          | 3_                                                                                          |                                                                                             | 4                                                                                 |                                                                                                    |                                                                                                    | 5                                                                                                    |  |  |
| Trabajador                 | Empleador                                                                                   |                                                                                             | Agenda                                                                            |                                                                                                    | Res                                                                                                    | umen                                                                                                    |  |  |
| Trabajador                 |                                                                                             |                                                                                             |                                                                                   |                                                                                                    |                                                                                                    |                                                                                                    |  |  |
|                            | Identificació                                                                               | án                                                                                          |                                                                                   |                                                                                                    |                                                                                                    |                                                                                                    |  |  |
| Tipo Documento * Nro       | de documento *                                                                              | Fecha Nacimient                                                                             | to *                                                                              |                                                                                                    |                                                                                                    |                                                                                                    |  |  |
| Seleccionar 🗸              |                                                                                             |                                                                                             |                                                                                   |                                                                                                    |                                                                                                    |                                                                                                    |  |  |
| Seleccionar                |                                                                                             |                                                                                             |                                                                                   |                                                                                                    |                                                                                                    |                                                                                                    |  |  |
| Cedula                     | Datos Person<br>Sexo *                                                                      | ales<br>Telefono                                                                            |                                                                                   | Migrante                                                                                                    |                                                                                                    |                                                                                                    |  |  |
| Otro                       | Seleccionar                                                                                 | ✓ 999999                                                                                    | 999                                                                               | ×                                                                                                    | NO                                                                                                    |                                                                                                    |  |  |
|                            |                                                                                             |                                                                                             |                                                                                   |                                                                                                    |                                                                                                    |                                                                                                    |  |  |
| Rela                       | ación de hechos que mo                                                                      | otivan el reclamo                                                                           |                                                                                   |                                                                                                    |                                                                                                    |                                                                                                    |  |  |
|                            |                                                                                             |                                                                                             |                                                                                   |                                                                                                    |                                                                                                    |                                                                                                    |  |  |
|                            |                                                                                             |                                                                                             |                                                                                   |                                                                                                    |                                                                                                    |                                                                                                    |  |  |
|                            |                                                                                             |                                                                                             |                                                                                   |                                                                                                    |                                                                                                    |                                                                                                    |  |  |
|                            |                                                                                             |                                                                                             |                                                                                   |                                                                                                    |                                                                                                    |                                                                                                    |  |  |
|                            |                                                                                             |                                                                                             |                                                                                   |                                                                                                    |                                                                                                    |                                                                                                    |  |  |
| 1800 carecteres restantes. |                                                                                             |                                                                                             |                                                                                   |                                                                                                    |                                                                                                    |                                                                                                    |  |  |
|                            | Tipo Documento * Nro<br>Seleccionar<br>Cedula<br>Otro<br>Rela<br>1800 carecteres restantes. | Tipo Documento * Nro de documento * Seleccionar  Cedula Otro Otro Relación de hechos que me | Identificación         Tipo Documento *       Fecha Nacimient         Seleccionar | Identificación         Tipo Documento *       Pecha Nacimiento *         Seleccionar       Otro       Datos Personales         Cedula       Sexo *       Telefono         Otro       Seleccionar       9999999         Relación de hechos que motivan el reclamo       Relación de hechos que motivan el reclamo | Identificación         Tipo Documento *       Nro de documento *       Fecha Nacimiento *         Seleccionar       Otro       Datos Personales         Cedula       Sexo *       Telefono         Otro       Seleccionar       99999999         X       Relación de hechos que motivan el reclamo         1800 carecteres restantes.       1800 carecteres restantes. | Identificación         Tipo Documento *       Nro de documento *         Seleccionar          Seleccionar       Datos Personales         Cedula       Sexo *         Otro       Seleccionar         Seleccionar       99999999         X       NO |  |  |

Figura 6 – Pantalla de ingreso de datos de trabajador (continúa debajo)

Los trabajadores se deberán ingresar con Tipo de Documento Cédula. Una vez ingresado el número de documento y fecha de nacimiento, con el botón verde Buscar se traerán automáticamente Nombre, Apellido y Sexo (Ver figura 7). Se debe ingresar teléfono de contacto y marcar que es Migrante si corresponde.

A continuación, ingresar los Hechos que motivan el reclamo.

| Versión 1 | Página 10 de 25 |
|-----------|-----------------|

|          |                          | Identifica               | ción                |          |
|----------|--------------------------|--------------------------|---------------------|----------|
|          | Tipo Documento *         | Nro de documento *       | Fecha Nacimiento *  | _        |
|          | Cedula 🗸                 | 99999999                 | 10/03/1974          | € Buscar |
|          |                          | Datos Perso              | nales               |          |
| Nombre * | Apellido *               | Sexo *                   | Telefono            | Migrante |
| PRUEBA   | PRUEBA                   | Masculino                | > 999999999         | X NO     |
|          | Acá se debe describir la | relación de hechos que m | notivan el reclamo. |          |

Figura 7 – Ingreso de Pantalla de ingreso de datos de trabajador (continúa debajo)

Continuar ingresando datos de la Actividad, siendo obligatorios la Remuneración, Fecha de ingreso y el Grupo de actividad. Ver figura 8.

Luego ingresar los Rubros que se reclaman. Para ello seleccionar la moneda y luego, mediante el botón Reclamar, se ingresan los rubros uno a la vez.

| 17.        | 33 carecteres restante | 25.                |                     |                          |           |
|------------|------------------------|--------------------|---------------------|--------------------------|-----------|
|            |                        | Act                | ividad              |                          |           |
|            | P                      | Tipo *             | Monto *             | Moneda *                 |           |
|            | Remuneracion:          | Seleccionar 🗸      | 0.0                 | Seleccionar 🗸            |           |
|            | Fecha Ingreso          | * Fecha Egres      | o En Pla            | nilla?                   |           |
|            |                        |                    | Selec               | ccionar 🗸                |           |
|            | Grupo de activio       | dad *              | Subgrupo de activio | dad                      |           |
|            | Seleccionar            | ~                  | Seleccionar         | ~                        |           |
|            |                        | Rubros R           | Reclamados          |                          |           |
|            | Mo                     | oneda rubros *     | Rubro               |                          |           |
|            | S                      | eleccionar 🗸 🗸     | ① Reclamar          |                          |           |
|            | Rubros ↑↓              | Moneda 1           | Ļ                   | Monto ↑↓                 |           |
|            | Aún no se ingresaron   | rubros a reclamar. |                     |                          |           |
|            |                        |                    | Mont                | o total del reclamo: 0.0 |           |
| × Cancelar |                        |                    |                     |                          | 🛱 Guardar |

Figura 8 – Pantalla de ingreso de datos de trabajador (continuación)

| Versión 1 |  | Página 11 de 25 |
|-----------|--|-----------------|
|-----------|--|-----------------|

Los rubros a reclamar se deberán seleccionar del listado de Rubros Precargados. Solo en el caso de que no figure el rubro, seleccionar, en el mismo listado, la opción Otro rubro. Esto habilitará el campo Otros rubros para poder ingresarlo a mano. Completar la información del formulario y Guardar. Ver figuras 9 y 10.

Nota: la Aclaración de situación laboral figura como Rubro precargado. En caso de seleccionarla, no será obligatorio el campo Monto.

|                                     | Rubro           |                |  |
|-------------------------------------|-----------------|----------------|--|
| Rubros Precargados *<br>Seleccionar | × ?             | Otros Rubros * |  |
|                                     |                 |                |  |
| Monto *                             | Período Inicial | Período Final  |  |

Figura 9 - Selección de rubro y datos asociados

|                                    | Rubro           |                                              |
|------------------------------------|-----------------|----------------------------------------------|
| Rubros Precargados *<br>Otro rubro | × ?             | Otros Rubros *<br>Canasta anual por convenio |
|                                    |                 |                                              |
| Monto *                            | Período Inicial | Período Final                                |

Figura 10 – Carga de rubro no listado en rubros precargados

En la figura siguiente se puede observar un ejemplo de datos de actividad del trabajador y rubros a reclamar cargados.

|                                   |                          | Act                          | ividad        |            |                  |       |
|-----------------------------------|--------------------------|------------------------------|---------------|------------|------------------|-------|
| Pomunoración                      | Tipo *                   |                              | Monto *       |            | Moneda *         |       |
| Kemuneración.                     | Mensu                    | al 🗸                         | 50000.0       |            | Pesos Urugu      | ia 🗸  |
| Fecha Ingreso                     | *                        | Fecha Egres                  | 0             | En Plar    | nilla?           |       |
| 01/01/2014                        |                          | 30/06/202                    | 4             | SI         | ~                |       |
| Grupo de activi                   | idad *                   |                              | Subgrupo      | de activid | ad               |       |
| 10-COMERCIC                       | ) en gene                | RAL 🗸                        | TIENDAS       |            | ~                |       |
| M.<br>F<br>Rubros Î↓              | loneda rub<br>Pesos Urug | ros *<br>uayos 🗸<br>Moneda î | Rubro<br>⊕ Re | eclamar    | Monto Î↓         |       |
| Aguinaldo                         |                          | Pesos Urug                   | uayos         |            | 25000.0          |       |
| Horas extras                      |                          | Pesos Urug                   | uayos         |            | 40000.0          |       |
| Otro rubro: Canasta a<br>convenio | anual por                | Pesos Urug                   | uayos         |            | 10000.0          |       |
|                                   |                          | Monto                        | total del rec | lamo: 750  | 000.0 Pesos Urug | uayos |
|                                   |                          |                              |               |            |                  |       |

Figura 11 – Datos de actividad y rubros cargados

Con todos los datos del trabajador cargados, el botón Guardar vuelve a la sección Trabajadores, donde se verán los trabajadores cargados. Ver figura 12.

El botón Cancelar vuelve a la pantalla anterior sin guardar los datos cargados o modificados.

|                             | NUEVA SOLICITUD DE AUDIENCIA                                                                                                    |            |                         |                          |                                                            |                                                                                                    |  |  |
|-----------------------------|----------------------------------------------------------------------------------------------------|------------|-------------------------|--------------------------|------------------------------------------------------------|----------------------------------------------------------------------------------------------------|--|--|
|                             | 1                                                                                                    | 2          | 3                       |                          | 4                                                          | 5                                                                                                    |  |  |
| In                          | icio                                                                                                    | Trabajador | Empleador               |                          | Agenda                                                     | Resumen                                                                                                    |  |  |
|                             |                                                                                                    | 2-         | Sección TRABAJ          | ADORES                   |                                                            |                                                                                                    |  |  |
| Audiencias<br>consecutivo p | Audiencias plurales en Montevideo: en caso de reclamos a mismas empresas por más de un trabajador, ingréselos acá. La creación de múltiples solicitudes en horario<br>consecutivo para distintos trabajadores y mismos empleadores se considera una solicitud de audiencia plural encubierta y está sujeta a inhabilitación por parte del usuario<br>abogado.<br>옷 Agregar Trabajador |            |                         |                          |                                                            |                                                                                                    |  |  |
| Documento                   | Nombre                                                                                                    | Apellido   | Remuneración            | Forma de<br>remuneración | Rubros reclamados                                          | l de la constante de la constante de |  |  |
| 99999999                    | PRUEBA                                                                                                    | PRUEBA     | 50000.0 Pesos Uruguayos | Mensual                  | Aguinaldo<br>Horas extras<br>Canasta anual por<br>convenio | 00                                                                                                    |  |  |
|                             |                                                                                                    |            | << < 1 >                | >>                       |                                                            |                                                                                                    |  |  |
| Trabajadores                | citados: 1                                                                                                    |            |                         |                          |                                                            |                                                                                                    |  |  |
| < Volver                    |                                                                                                    |            |                         |                          |                                                            | > Siguiente                                                                                                    |  |  |

Figura 12 – Sección Trabajadores con un trabajador cargado.

Versión 1 Página 13 de 25

Se deberá tener al menos un trabajador cargado para poder continuar. Con el botón Siguiente se pasa a la sección Empleadores.

El ícono verde con el lápiz permite ver y/o editar los datos de un trabajador cargado. El ícono amarillo borra al trabajador cargado.

#### 4.2.3 Paso 2: Completar sección 3 - Empleadores

Existen tres opciones de carga de empleadores a citar (Ver Figura 13). Los empleadores privados y Entidades Públicas No Estatales se deberán ingresar con RUT, seleccionando la opción que corresponda. Cuando no se disponga del RUT y no se pueda conseguir, se podrá usar la opción Sin RUT. Los organismos públicos (no se incluyen en esta categoría las Entidades Públicas No Estatales, que se deberán ingresar con RUT) se ingresan haciendo clic en el botón correspondiente y seleccionándolos de un listado precargado.

| NUEVA SOLICITUD DE AUDIENCIA |                                                                  |                                                                  |                                                         |                             |  |  |  |
|------------------------------|------------------------------------------------------------------|------------------------------------------------------------------|---------------------------------------------------------|-----------------------------|--|--|--|
| 1                            | 2                                                                | 3                                                                | 4                                                       | 5                           |  |  |  |
| Inicio                       | Trabajador                                                       | Empleador                                                        | Agenda                                                  | Resumen                     |  |  |  |
|                              | 3- Sec                                                           | ción EMPLEADO                                                    | DRES                                                    |                             |  |  |  |
| Si conoce el RUT, por fa     | vor indíquelo. Es importante ya que<br>citación por notificación | e si el empleador tiene domici<br>n electrónica, garantizando su | ilio electrónico ante el MTSS,<br>efectiva realización. | permitirá poder enviarle la |  |  |  |
|                              |                                                                  |                                                                  |                                                         |                             |  |  |  |
|                              | 은 Con RUT                                                        | A Sin RUT A Organisi                                             | nos públicos                                            |                             |  |  |  |
| Documento/RUT                | Nombre del empleador                                             | Domicilio                                                        |                                                         |                             |  |  |  |
|                              |                                                                  |                                                                  |                                                         |                             |  |  |  |
| Empleadores citados: 0       |                                                                  |                                                                  |                                                         |                             |  |  |  |
|                              |                                                                  |                                                                  |                                                         |                             |  |  |  |
| < Volver                     |                                                                  |                                                                  |                                                         | > Siguiente                 |  |  |  |

Figura 13 – Pantalla de ingreso de empleador(es)

#### Ingreso de empleadores Con RUT

1) Ingresar el RUT y hacer clic en botón BPS/MTSS. Ver figura 14.

| Versión 1 | Página 14 de 25 |
|-----------|-----------------|

|             | NUE                                  | A SOLICITUD DE AUDIEN             | ICIA        |              |
|-------------|--------------------------------------|-----------------------------------|-------------|--------------|
| 1<br>Inicio | 2<br>Trabajador                      | 3<br>Empleador                    | 4<br>Agenda | 5<br>Resumen |
|             |                                      | Datos del Empleador               |             |              |
|             | Ingrese el RUT: 12                   | dígitos. Q BPS/MTSS               | ← Volver    |              |
|             | Desarrollado por Tecnología<br>WEB N | as de la Información MTSS<br>MTSS |             |              |
|             |                                      |                                   |             |              |

Figura 14 – Ingreso de RUT

En caso de que su RUT tenga menos de 12 dígitos, complete con ceros a la izquierda. Con el botón BPS/MTSS se traerán los datos de Denominación y de domicilio registrados en Planilla de Trabajo Unificada, previa selección de la aportación que corresponda según el caso. En la figura 15 se muestra un ejemplo de datos traídos automáticamente.

| Inicio     Trabajador     Empleador     Agenda     Resumen       Inicio     Inicio     Agenda     Resumen                                                                                                    | 1              |        | 2                                    |                    | 3                                     | 4                         | 5                |
|----------------------------------------------------------------------------------------------------|----------------|--------|--------------------------------------|--------------------|---------------------------------------|---------------------------|------------------|
| Editar Datos del Empleador         Cada empleador debe ingresarse por separado y con una única dirección en el campo correspondiente.         Información General         Tipo Documento       Rut *       Razon Social *       Calidad en que se lo cita *         Otro       2137113711015       TIENDA DE PRODUCTOS GOURMET       Empleador directo         Datos de Contacto         Departamento *       Localidad *       Direccion *       ¿Ubicado en zona         Montevideo       MONTEVIDEO       AVENIDA SIEMPREVIVA 742       X       NO         Departamento alternativo       Domicilio alternativo       Telefono         Seleccionar       Seleccionar       Calidad Principal         Ramo de actividad       Ramo de actividad       Calidad | Inicio Trabaja |        | Trabajad                             | lor _              | Empleador                             | Agenda                    | Resumen          |
| Cada empleador debe ingresarse por separado y con una única dirección en el campo correspondiente.         Información General         Tipo Documento       Rut *       Razon Social *       Calidad en que se lo cita *         Otro       2137113711015       TIENDA DE PRODUCTOS GOURMET       Empleador directo         Departamento *       Localidad *       Direccion *       ¿Ubicado en zona         Montevideo       MONTEVIDEO       AVENIDA SIEMPREVIVA 742       X       NO         Departamento       Localidad alternativo       Domicilio alternativo       Telefono         Seleccionar       Seleccionar       Calidad Principal         Ramo de actividad       Ramo de actividad       Calidad alternativo                                  |                |        |                                      | Edi                | itar Datos del Empleador              |                           |                  |
| Información General         Tipo Documento       Rut *       Razon Social *       Calidad en que se lo cita *         Otro       2137113711015       TIENDA DE PRODUCTOS GOURMET       Empleador directo         Departamento *       Localidad *       Direccion *       ¿Ubicado en zona Rural?         Montevideo       MONTEVIDEO       AVENIDA SIEMPREVIVA 742       X       NO         Departamento alternativo       Seleccionar       Domicilio alternativo       Telefono         Seleccionar       Seleccionar       Actividad Principal         Ramo de actividad       Ramo de actividad       Actividad                                                                                                    |                |        | Cada empleador debe                  | e ingresarse por s | separado y con una única dirección en | el campo correspondiente. |                  |
| Tipo Documento       Rut *       Razon Social *       Calidad en que se lo cita *         Otro       2137113711015       TIENDA DE PRODUCTOS GOURMET       Empleador directo         Departamento *       Localidad *       Direccion *       ¿Ubicado en zona Rural?         Montevideo       MONTEVIDEO       AVENIDA SIEMPREVIVA 742       X       NO         Departamento alternativo       Seleccionar       Domicilio alternativo       Telefono         Seleccionar       Seleccionar       Actividad Principal       Ramo de actividad                                                                                                    |                |        |                                      |                    | Información General                   |                           |                  |
| Otro       2137113711015       TIENDA DE PRODUCTOS GOURMET       Empleador directo         Departamento *       Localidad *       Direccion *       ¿Ubicado en zona Rural?         Montevideo       MONTEVIDEO       AVENIDA SIEMPREVIVA 742       X       NO         Departamento alternativo       Localidad alternativo       Domicilio alternativo       Telefono         Seleccionar       Seleccionar       Actividad Principal         Ramo de actividad       Ramo de actividad       Ramo de actividad                                                                                                    | Tipo Documento |        | Rut *                                | Razon Socia        | al *                                  | Calidad en que se lo ci   | ta *             |
| Departamento *       Localidad *       Direccion *       ¿Ubicado en zona         Montevideo       MONTEVIDEO       AVENIDA SIEMPREVIVA 742       X       NO         Departamento alternativo       Localidad alternativo       Domicilio alternativo       Telefono         Seleccionar       Seleccionar       Actividad Principal         Ramo de actividad       Ramo de actividad                                                                                                    | Otro           | $\sim$ | 2137113711015                        | TIENDA D           | E PRODUCTOS GOURMET                   | Empleador directo         |                  |
| Departamento *       Localidad *       Direccion *       ¿Ubicado en zona         Montevideo       MONTEVIDEO       AVENIDA SIEMPREVIVA 742       X       NO         Departamento alternativo       Localidad alternativo       Domicilio alternativo       Telefono         Seleccionar       Seleccionar       Actividad Principal         Ramo de actividad       Ramo de actividad                                                                                                    |                |        |                                      |                    | Datos de Contacto                     |                           |                  |
| Montevideo       MONTEVIDEO       AVENIDA SIEMPREVIVA 742       Rural?         Departamento<br>alternativo       Localidad alternativo       Domicilio alternativo       Telefono         Seleccionar       Seleccionar       Actividad Principal         Ramo de actividad       Ramo de actividad       Ramo de actividad                                                                                                    | Departamento * |        | Localidad *                          | Direccion *        |                                       |                           | ¿Ubicado en zona |
| Departamento alternativo Domicilio alternativo Telefono Seleccionar  Actividad Principal Ramo de actividad                                                                                                    | Montevideo     | $\sim$ | MONTEVIDEO V AVENIDA SIEMPREVIVA 742 |                    |                                       |                           | X NO ?           |
| Seleccionar V Seleccionar V Actividad Principal Ramo de actividad                                                                                                    | Departamento   |        | Localidad alternativo                | Domicilio a        | Iternativo                            |                           | Telefono         |
| Seleccionar  Actividad Principal Ramo de actividad                                                                                                    | alternativo    |        | Seleccionar 🗸                        |                    |                                       |                           |                  |
| Actividad Principal<br>Ramo de actividad                                                                                                    | Seleccionar    | $\sim$ |                                      |                    |                                       |                           |                  |
| Ramo de actividad Principal                                                                                                    |                |        |                                      |                    |                                       |                           |                  |
|                                                                                                    |                |        | Rar                                  | no de actividad    | Actividad Principal                   |                           |                  |
| Comercio                                                                                                    |                |        | C                                    | omercio            |                                       |                           |                  |
|                                                                                                    |                |        |                                      |                    |                                       |                           |                  |

Figura 15 – Datos de empleador con RUT cargados automáticamente

Si la empresa está ubicada en zona rural, se deberá seleccionar SI en el campo correspondiente, de forma de gestionar que le llegue la citación en caso de que la empresa no tenga domicilio electrónico para enviarla y el Correo uruguayo no llegue. <u>Ante dudas, consulte en la Oficina de Trabajo más cercana.</u>

En caso de que no se desee enviar la citación a la dirección precargada, completar los campos de contacto alternativos se ofrece debajo. Tenga en cuenta que se debe ingresar una única dirección, de lo contrario, cuando el envío de la citación es por Correo uruguayo, esta no se entregará.

#### Ingreso de empleadores Sin RUT

Esta opción se debe utilizar únicamente cuando no se dispone del RUT del empleador. Cargar el documento de identidad si se conoce y seleccionar la opción Rural cuando corresponda, aplicando lo ya explicado en el Ingreso de empleadores Con RUT.

|                                |                    | NUEV                   | A SOLICITUD DE AUDIEN                                  | NCIA                    |                             |
|--------------------------------|--------------------|------------------------|--------------------------------------------------------|-------------------------|-----------------------------|
| 1<br>Inicio                    | 2<br>Trabaja       | dor                    | 3<br>Empleador                                         | 4<br>Agenda             | 5<br>Resumen                |
|                                |                    |                        | Datos del Empleador                                    |                         |                             |
|                                | Cada empleador deb | pe ingresarse po       | or separado y con una única direco                     | ción en el campo corres | pondiente.                  |
|                                |                    |                        | Información General                                    |                         |                             |
| Tipo Documento                 | Documento          | Nombre *               |                                                        |                         | Calidad en que se lo cita * |
| Cedula 🗸                       | 1111111            | Nombre                 | de empleador sin información del                       | Empleador directo       |                             |
| Departamento *<br>Montevideo V | Localidad *        | Direccion<br>Avenida a | Datos de Contacto     *  8 de Octubre 1111 Apartamento | 03                      |                             |
|                                |                    |                        | Rural?                                                 | ?                       |                             |
|                                |                    |                        | Actividad Principal                                    |                         |                             |
|                                | Ra                 | mo de activida         | ad                                                     |                         |                             |
|                                | C                  | Comercio               |                                                        |                         |                             |
|                                |                    | G                      | 🖁 Guardar 🛛 🗙 Cancelar                                 |                         |                             |

Figura 16 – Carga de datos de empleador del cual no se dispone el RUT

#### Ingreso de Organismos públicos

Cuando corresponda citar a un Organismo público, debe elegirse la opción correspondiente. En la pantalla de datos del empleador, se lo deberá seleccionar de los desplegables para su

| Versión 1 | Página 16 de 25 |
|-----------|-----------------|
|-----------|-----------------|

identificación y luego, proporcionar los datos solicitados. No se ingresan acá las Entidades Públicas No Estatales (no aparecerán en los desplegables), las que se deben ingresar en la opción Con RUT.

| Fn | la | figura 1 | 7 : | se muestran | los | campo | s ind   | resados  | de | un | Ora | anismo | público. |
|----|----|----------|-----|-------------|-----|-------|---------|----------|----|----|-----|--------|----------|
|    | iu | ngura i  |     | oc maconan  | 100 | campo | 5 11 10 | n couuoo | чc | an | Org | amonio | publico. |

| 1       2       3       4       5         Inicio       Trabajador       Empleador       Agenda       Resur         Datos del Empleador         Organismo público *       Unidad ejecutora *         Administración de las Obras Sanitarias del Estado       ?       Administración de las Obras Sanitarias del Estado          Departamento *       Localidad *       Domicilio *           Montevideo       MONTEVIDEO       Carlos Roxlo 1275           Calidad en que se lo cita * |        |                                     | NUEVA SOLICITUD DE AUDIE            | NCIA                                    |              |
|----------------------------------------------------------------------------------------------------|--------|-------------------------------------|-------------------------------------|-----------------------------------------|--------------|
| Inicio Trabajador Empleador Agenda Resur<br>Datos del Empleador<br>Organismo público * Unidad ejecutora *<br>Administración de las Obras Sanitarias del Estado V ? Administración de las Obras Sanitarias del Estado V<br>Departamento * Localidad * Domicilio *<br>Montevideo V MONTEVIDEO V Carlos Roxlo 1275<br>Calidad en que se lo cita *                                                                                                    | 1      | 2                                   | 3                                   | 4                                       | 5            |
| Datos del Empleador         Información General         Organismo público *       Unidad ejecutora *         Administración de las Obras Sanitarias del Estado       ?         Administración de las Obras Sanitarias del Estado       ?         Departamento *       Localidad *       Domicilio *         Montevideo       MONTEVIDEO       Carlos Roxlo 1275         Calidad en que se lo cita *       Carlos Roxlo 1275                                                           | Inicio | Trabajador                          | Empleador                           | Agenda                                  | Resumen      |
| Información General         Organismo público *       Unidad ejecutora *         Administración de las Obras Sanitarias del Estado       ?         Administración de las Obras Sanitarias del Estado       ?         Departamento *       Localidad *         Montevideo       MONTEVIDEO         Carlos Roxlo 1275         Calidad en que se lo cita *                                                                                                    |        |                                     | Datos del Empleador                 |                                         |              |
| Información General         Organismo público *       Unidad ejecutora *         Administración de las Obras Sanitarias del Estado       ?         Departamento *       Localidad *       Domicilio *         Montevideo       MONTEVIDEO       Carlos Roxlo 1275         Calidad en que se lo cita *       Carlos Roxlo 1275                                                                                                    |        |                                     |                                     |                                         |              |
| Administración de las Obras Sanitarias del Estado <ul> <li>Administración de las Obras Sanitarias del Estado</li> <li>Departamento *</li> <li>Localidad *</li> <li>Domicilio *</li> </ul> <ul> <li>Montevideo</li> <li>MONTEVIDEO</li> <li>Carlos Roxlo 1275</li> <li>Calidad en que se lo cita *</li> </ul>                                                                                                    | Orgar  | nismo público *                     | Información General<br>Unidad eiecu | itora *                                 |              |
| Departamento *       Localidad *       Domicílio *         Montevideo       MONTEVIDEO       Carlos Roxlo 1275         Calidad en que se lo cita *       Carlos Roxlo 1275                                                                                                    | Adm    | inistración de las Obras Sanitarias | del Estado V ? Administrad          | ción de las Obras Sanitarias del Estado | $\checkmark$ |
| Montevideo     MONTEVIDEO     Carlos Roxlo 1275       Calidad en que se lo cita *     Carlos Roxlo 1275                                                                                                    | De     | partamento * Localio                | idad * Domicilio *                  |                                         |              |
| Calidad en que se lo cita *                                                                                                    | N      | Iontevideo 🗸 MOR                    | NTEVIDEO V Carlos Roxlo             | 1275                                    |              |
|                                                                                                    |        | Calida                              | ad en que se lo cita *              |                                         |              |
| Entidad que terceriza el servicio                                                                                                    |        | Entic                               | dad que terceriza el servicio       |                                         |              |
|                                                                                                    |        |                                     |                                     |                                         |              |

Figura 17 – Formulario cargado de datos de un Organismo Público

En la figura 18 se muestra la pantalla de la Sección Empleadores, con dos cargados. Mientras la solicitud se encuentre en construcción, se podrán editar los datos de cada uno con el botón verde o eliminarlos con el botón rojo. El botón Volver, lleva a la sección 2 Trabajadores, pudiendo editarlos y el botón Siguiente conduce a la Agenda para seleccionar día y hora de la audiencia.

| Versión 1 | Página 17 de 25 |
|-----------|-----------------|

|                              | NU                                             | EVA SOLICITUD DE AUDIENC                                                       | A                                         |                                    |
|------------------------------|------------------------------------------------|--------------------------------------------------------------------------------|-------------------------------------------|------------------------------------|
| 1                            | 2                                              | 3                                                                              | 4                                         | 5                                  |
| Inicio                       | Trabajador                                     | Empleador                                                                      | Agenda                                    | Resumen                            |
|                              | 3- 5                                           | ección EMPLEADOR                                                               | RES                                       |                                    |
| oce el RUT, por favor indíqu | uelo. Es importante ya que si el en<br>electró | npleador tiene domicilio electrónico<br>nica, garantizando su efectiva realiza | ante el MTSS, permitirá poder e<br>ación. | enviarle la citación por notificac |
|                              |                                                |                                                                                |                                           |                                    |
|                              | 은 Con RL                                       | T Sin RUT & Organismos                                                         | s públicos                                |                                    |
| umento/RUT                   | Nombre del empleador                           | Domicilio                                                                      |                                           |                                    |
| 412341234                    | Razón social de empleador                      | con RUT Dirección de emp                                                       | pleador con RUT                           |                                    |
| 11111                        | Nombre de empleador sin info                   | rmación del RUT Avenida 8 de Octu                                              | bre 1111 Apartamento 03                   |                                    |
| leadores citados: 2          |                                                |                                                                                |                                           |                                    |
|                              |                                                |                                                                                |                                           |                                    |
| blver                        |                                                |                                                                                |                                           | > Siguiente                        |
| blver                        |                                                |                                                                                |                                           |                                    |

Figura 18 – Sección empleadores

#### 4.2.4 Paso 4: Sección 4 - Agenda

Haciendo clic en el botón Siguiente de la Sección 3 – Empleadores se muestra la Agenda con días y horarios disponibles para audiencia en la Oficina seleccionada en la Sección 1.

Elegir día y horario más conveniente según la disponibilidad de la Agenda (Figura 19) haciendo clic en el mismo, hacer clic en Seleccionar (Figura 20) y a continuación Confirmar.

| Ministerio<br>de Trabajo y<br>Seguridad Social |                    | Sistem     | SAW<br>a de Audiencia WEB |        | Usuario: 12481248     Rol: Abogado     Estado: Activo     Se guardo el estado: 3-Salir     Empleador |
|------------------------------------------------|--------------------|------------|---------------------------|--------|----------------------------------------------------------------------------------------------------|
| Audiencia                                      |                    | NUEV       | A SOLICITUD DE AUDIEN     | ICIA   |                                                                                                    |
|                                                | 1                  | 2          | 3                         | 4      | 5                                                                                                    |
|                                                | Inicio             | Trabajador | Empleador                 | Agenda | Resumen                                                                                              |
| (+) Nueva audiencia                            |                    |            | 4- AGENDA                 |        |                                                                                                    |
|                                                |                    |            |                           |        | උ <mark>Reiniciar</mark><br>agenda                                                                   |
|                                                | < > Hoy            |            | agosto de 20              | 24     | Mes                                                                                                  |
|                                                | lun                | mar        | mié                       | jue    | vie                                                                                                  |
|                                                |                    |            |                           | 1      | 2                                                                                                    |
|                                                | 5                  | 6          | 7                         | 8      | 9                                                                                                    |
|                                                | • 14:00 Disponible |            | 10:00 Disponible          | • 1    | 0:00 Disponible                                                                                      |
| Versión 1                                      |                    |            |                           |        | Página 18 de 25                                                                                      |

|                    |           | 4                                           | 4- AGENDA                |     |                         |
|--------------------|-----------|---------------------------------------------|--------------------------|-----|-------------------------|
|                    |           |                                             |                          |     | උ Reiniciar<br>agenda   |
| < > Hoy            |           |                                             | agosto de 2024           |     | Mes                     |
| lun                |           | mar                                         | mié                      | jue | vie                     |
|                    | 2         | Fecha de Audienc                            | Sia 31                   | 1   | 2                       |
| • 14:00 Disponible | Solicitus | d para el día: 07/08/2024<br>ionar Eliminar | 4 14:00<br>7<br>Cancelar | 8   | 9<br>• 10:00 Disponible |
|                    | 12        | 13                                          | 14                       | 15  | 16                      |
|                    | 19        | 20                                          | 21                       | 22  | 23                      |

Figura 19 - Calendario con disponibilidad de Agenda

Figura 20 – Confirmación de la selección

- Una vez seleccionado el horario, debe confirmar a la brevedad a los efectos de no perder el horario.
- En el caso excepcional de que exista un problema de comunicación en el servidor y el trámite no pueda confirmado en ese momento, el sistema mostrará el mensaje correspondiente. Los datos ingresados, excepto la agenda, quedarán guardados. Deberá volver a intentar confirmar en otro momento.

#### 4.2.5 Paso 5: Sección 5 – Resumen e impresión de documentos

Finalmente, desde la sección 5 (Figura 20) debe seleccionar Descargar documentos en archivo .zip para obtener el Formulario de solicitud, que deberá presentar firmado por trabajador y abogado, y la Constancia de la solicitud.

| Versión 1 |  | Página 19 de 25 |
|-----------|--|-----------------|
|-----------|--|-----------------|

|                                 |                               | SOLICI            | TUD DE AUDIENCIA     |                                        |                        |
|---------------------------------|-------------------------------|-------------------|----------------------|----------------------------------------|------------------------|
|                                 | 1                             | 2                 | 3                    | 4                                      | 5                      |
| h                               | nicio Ti                      | rabajador         | Empleador            | Agenda                                 | Resur                  |
|                                 |                               | 5-                | RESUMEN              |                                        |                        |
| ID:                             | 90129                         |                   |                      |                                        |                        |
| Oficina:                        | MONTEVIDEO                    |                   |                      |                                        |                        |
| Agenda:                         | 2024-08-07 14:00:00.0         |                   |                      |                                        |                        |
| Estado:                         | 4-Confirmada                  |                   |                      |                                        |                        |
| TRABAJADORES<br>Número de trámi | ite Documento                 | Nombre            | Apellido             | Rubros Reclamad                        | os                     |
| 2024/004/000042                 | 99999999                      | PRUEBA            | PRUEBA               | Aguinaldo - Horas<br>Canasta anual por | extras -<br>convenio - |
| EMPLEADORES                     |                               |                   |                      |                                        |                        |
| Nombre del emp                  | leador                        |                   | Documento            |                                        |                        |
| Nombre de emp                   | bleador con RUT               |                   | 123412341234         |                                        |                        |
| Nombre de emple                 | eador sin información del RUT |                   | 11111111             |                                        |                        |
| C Editar                        | r solicitud                   | ualizar solicitud | 🗇 Cancelar Audiencia | Descargar documer                      | ntos                   |
| Salir                           |                               |                   |                      |                                        |                        |

Figura 20 – Resumen de la Solicitud

#### 4.3 Consulta de audiencias

Al seleccionar en el menú izquierdo la opción Consulta de audiencias, se visualizan las solicitudes de audiencias confirmadas con fecha de audiencia vigente o pasada, así como las solicitudes en construcción (ver figura 21)

| Ministerio<br>de Trabajo y<br>Seguridad Soci             | ial                        | Sistema de Audiencia WEB                                                                                                    |                 |                             |                   |  |
|----------------------------------------------------------|----------------------------|----------------------------------------------------------------------------------------------------|-----------------|-----------------------------|-------------------|--|
| Audiencia                                                | 17/07/2024 Fecha ha        | Nombre del trabajador Document                                                                                                    | o del trabajado | Nombre del empleador Buscar |                   |  |
|                                                          | AUDIENCIAS                 |                                                                                                    |                 |                             | C Refrescar Tabla |  |
| <ul> <li>Nueva audiencia</li> <li>Consulta de</li> </ul> | Trabajadores               | Empleadores                                                                                                    | Estado          | Agenda                      |                   |  |
| audiencias                                               | 99999999 - PRUEBA PRUEBA   | 123412341234 Nombre empleador con RUT<br>11111111 - Nombre de empleador sin información del RUT                                                                                    | En construcción | 1                           | 0 💼               |  |
|                                                          | 12345678 Nombre trabajador | - Química AGRO<br>- Ministerio de Trabajo y Seguridad Social - Dirección<br>General de Secretaría<br>- 123412341234 Nombre empleador con RUT<br>35577042 - Enea Silvio Piccolomini | Confirmada      | 09-08-2024 14:00            | 0 📾               |  |
|                                                          | 99999999 - PRUEBA PRUEBA   | - 123412341234 Nombre empleador con RUT<br>- Administración de las Obras Sanitarias del Estado -<br>Administración de las Obras Sanitarias del Estado                              | Confirmada      | 05-08-2024 10:00            | 0 📾               |  |
|                                                          |                            | « < 1 > » It                                                                                                    | ) ~             |                             |                   |  |
|                                                          | Total de audiencias: 3     |                                                                                                    |                 |                             |                   |  |

Figura 21 – Consulta de audiencias sin uso de filtros

| Versión 1 | Página 20 de 25 |
|-----------|-----------------|
|           | 0               |

En la parte superior de la consulta de audiencias se muestran filtros para facilitar la búsqueda (se visualizan recuadrados en verde en la figura 21). Por defecto, el primer campo que se llama Fecha desde, muestra el día en que se realiza la consulta, de forma que, haciendo clic en Buscar, se mostrarán únicamente todas las audiencias confirmadas futuras. Los siguientes filtros permiten acotar más la búsqueda. El botón Refrescar Tabla vuelve a mostrar las solicitudes sin filtrar.

El botón amarillo permite realizar acciones sobre una solicitud. El botón Rojo permite eliminar una solicitud En construcción, no permitiendo ninguna acción en caso de que la solicitud esté confirmada.

#### 4.3.1 Acciones sobre una solicitud de audiencia en construcción

#### 4.3.1.1 Edición / Finalización de solicitud de audiencia

Para continuar una solicitud En construcción, buscarla en la pantalla Consulta de audiencias (ver figura 21). El botón amarillo ubicado a la derecha de la línea correspondiente a ésta mostrará un breve resumen de los datos ya cargados (ver figura 22) y el botón rojo permitirá eliminarla.

Desde la pantalla Datos de la audiencia (figura 22), el botón celeste debajo está habilitado para editar la solicitud y completarla. Una vez seleccionado, se mostrarán todas las secciones ya vistas, con opción de editar todos los datos excepto Tipo de audiencia. En caso de se haya previamente elegido un día y hora de audiencia pero no se haya confirmado, este no estará reservado, debiéndose seleccionar nuevo día y horario según la disponibilidad de la agenda a la fecha de la edición.

| Audiencia               |                    |                           |               | DATOS de la AUDIENCIA |                                                            |
|-------------------------|--------------------|---------------------------|---------------|-----------------------|------------------------------------------------------------|
| _                       | ID: 90             | 0129                      |               |                       |                                                            |
|                         | Oficina: M         | ONTEVIDEO                 |               |                       |                                                            |
| ① Nueva audiencia       | Agenda:            |                           |               |                       |                                                            |
| onsulta de<br>udiencias | Estado: Si         | n confirmar               |               |                       |                                                            |
|                         | TRABAJADORES       |                           |               |                       |                                                            |
|                         | Número de trámite  | Documento                 | Nombre        | Apellido              | Rubros Reclamados                                          |
|                         |                    | 99999999                  | PRUEBA        | PRUEBA                | Aguinaldo - Horas extras -<br>Canasta anual por convenio - |
|                         | EMPLEADORES        |                           |               |                       |                                                            |
|                         | Nombre del emplead | or                        |               | Documento             |                                                            |
|                         | Hombre de emplead  | for con RUT               |               | 123412341234          |                                                            |
|                         | Nombre de empleado | r sin información del RUT |               | 11111111              |                                                            |
|                         | C Editar solici    | itud 💿 Visuali            | zar solicitud | Cancelar Audiencia    | Descargar documentos                                       |
|                         | Salir              |                           |               |                       |                                                            |

Figura 22 – Resumen de datos de solicitud en construcción y acciones posibles

#### 4.3.2 Acciones sobre una solicitud de audiencia confirmada

Para realizar acciones sobre una solicitud confirmada, buscarla en la pantalla Consulta de audiencias (ver figura 23). El botón amarillo ubicado a la derecha de la línea correspondiente a ésta mostrará un breve resumen de los datos ya cargados (ver figura 24), mientras que el botón rojo estará deshabilitado por no estar en construcción.

| Ministerio<br>de Trabajo y<br>Seguridad S                           | ocial                    |                                       | <b>SAV</b><br>Sistema de Audienci                          | V<br>ia WEB               |                      | Usuario: 12481248<br>Rol: Abogado<br>Estado: Activo<br>[→ Salir |
|---------------------------------------------------------------------|--------------------------|---------------------------------------|------------------------------------------------------------|---------------------------|----------------------|-----------------------------------------------------------------|
| Audiencia _                                                         | 07/08/2024<br>AUDIENCIAS | 08/08/2024                            | Nombre del trabajador                                      | Documento del trabajador  | Nombre del empleador | Buscar                                                          |
| <ul> <li>Nueva audiencia</li> <li>Consulta de audiencias</li> </ul> | Trabajadores             | Empleadores                           |                                                            | Estado                    | Agenda               |                                                                 |
|                                                                     | 99999999 - PRUEBA PRUEBA | 123412341234<br>11111111 - Nor<br>RUT | 4 Nombre empleador con RU<br>mbre de empleador sin informa | IT<br>ción del Confirmada | 07-08-2024 14:00     |                                                                 |
|                                                                     | T. 1.1. 1                |                                       | «< < 1                                                     | > >> 10 -                 |                      |                                                                 |
|                                                                     | iotal de dualencias: 1   |                                       |                                                            |                           |                      |                                                                 |
|                                                                     |                          | Desarrollado po                       | r Tecnologías de la Información<br>WEB MTSS                | MTSS                      |                      |                                                                 |

Figura 23 – Consulta de audiencias con uso de filtro de fecha (confirmadas)

Las acciones posibles sobre una solicitud confirmada y que se muestran en figura 24 son:

- Visualizar solicitud
- Cancelar audiencia
- Descargar documentos

| Versión 1 | Página 22 de 25 |
|-----------|-----------------|
|-----------|-----------------|

| Audiencia         |                    |                |               | DATOS de la AUDIENCIA |                                                          |
|-------------------|--------------------|----------------|---------------|-----------------------|----------------------------------------------------------|
| - ID:             | 90129              |                |               |                       |                                                          |
| Oficina:          | MONTEVID           | EO             |               |                       |                                                          |
| audiencia Agenda: | 07-08-2024         | 14:00          |               |                       |                                                          |
| a de audiencias   | 4-Confirma         | da             |               |                       |                                                          |
| TRABAJADO         | DRES               | Deserves       | Nambra        | Avellida              | Dubara Daslava das                                       |
| Numero de         | tramite            | Documento      | Nombre        | Арешао                | Aminolda Ularco estara                                   |
| 2024/004/0        | 00042              | 99999999       | PRUEBA        | PRUEBA                | Aguinaido - Horas extras -<br>Canasta anual por convenio |
| EMPLEADOR         | ES                 |                |               |                       |                                                          |
| Nombre de         | el empleador       |                |               | Documento             |                                                          |
| Hombre de         | e empleador con    | RUT            |               | 123412341234          |                                                          |
| Nombre de         | empleador sin info | mación del RUT |               | 11111111              |                                                          |
| e Ec              | litar solicitud    | Visuali:       | zar solicitud | Cancelar Audiencia    | Descargar documentos                                     |
| Salir             |                    |                |               |                       |                                                          |

Figura 24 – Datos de audiencia confirmada y acciones posibles

#### 4.3.2.1 Visualización de solicitud de audiencia

Mediante el botón verde de la pantalla tal como se muestra en figura 24 se puede navegar por las distintas secciones de la solicitud con todos los datos cargados, incluyendo tipo de audiencia y Oficina a realizarse, datos de los trabajadores y datos de los empleadores.

#### 4.3.2.2 Cancelar audiencia

Mediante el botón rojo de la pantalla tal como se muestra en figura 24, se puede cancelar una audiencia por el total de trabajadores ingresados, hasta 24 horas antes de la audiencia y por motivo fundamentado, el que deberá registrarse en la ventana emergente (ver figura 25).

| Versión 1 | Página 23 de 25 |
|-----------|-----------------|

| Cancelar Audiencia                | ×         |
|-----------------------------------|-----------|
| Eliminar solicitud en curso       |           |
| Las partes llegaron a un acuerdo. |           |
| 1767 carecteres r                 | estantes. |

Figura 25 – Cuadro para justificar motivo de cancelación de audiencia

La solicitud correspondiente a la audiencia seguirá mostrándose en la Consulta de audiencias con el estado Cancelada.

#### 4.3.2.3 Descarga de documentos

Mediante el botón violeta de la pantalla tal como se muestra en figura 24, podrán descargarse formulario(s) y constancia(s) de solicitud en caso de no haberlos descargado antes.

#### 4.4 Datos Personales

Desde la pantalla principal, haciendo clic en cualquiera de los textos en celeste del extremo superior derecho de la pantalla (recuadrados en rojo en la figura 26) se podrá acceder a la información del usuario desde la cual se podrá:

- Editar datos de teléfono(s) y correo electrónico
- Visualizar datos de habilitación de usuario así como el historial de advertencias, las inhabilitaciones y las habilitaciones anticipadas si las hubiera (ver figura 27)

25

| Ministerio<br>de Trabajo y<br>Seguridad Social | ٤               | <b>SAN</b><br>Sistema de Audie | encia WEB            | Usuario: 12481248<br>Rol: Abogado<br>Estado: Activo<br>[→ Salir |  |
|------------------------------------------------|-----------------|--------------------------------|----------------------|-----------------------------------------------------------------|--|
| Audiencia                                      | Editar usuario  |                                |                      |                                                                 |  |
|                                                | Identificación  |                                |                      |                                                                 |  |
| ⊕ Nueva audiencia                              | ID              | *                              | Documento *          |                                                                 |  |
| Consulta de audiencias                         | 3339            |                                | 12481248             |                                                                 |  |
|                                                |                 |                                |                      |                                                                 |  |
|                                                | Nombre *        |                                | Apellido *           |                                                                 |  |
|                                                | Mesa            |                                | De Ayuda             |                                                                 |  |
|                                                | Teléfono fijo * | Teléfono movil *               | Email *              |                                                                 |  |
|                                                | 12481248        |                                | prueba@prueba.com.uy |                                                                 |  |
|                                                | Mat. Abo        | Mat. Abogado *                 |                      |                                                                 |  |
|                                                | 12481248        |                                |                      |                                                                 |  |

Figura 26 – Información y edición de datos de usuario

|                  | Datos            | de Habilitación |               |
|------------------|------------------|-----------------|---------------|
|                  | Fecha creación   | Tipo usuario *  |               |
|                  | 08/01/2019 12:03 | Abogado 🗸 🗸     |               |
|                  | Habilitado? *    | Bloqueo hasta   |               |
|                  | Si No            |                 |               |
| Fecha Î↓         | Acción           | Fin Bloqueo     | Realizado por |
| 05/09/2024 17:06 | Habilitación     |                 | Mesa De Ayuda |
| 05/09/2024 16:59 | Inhabilitación   | 05/10/2024      | Mesa De Ayuda |
| 05/09/2024 16:53 | Advertencia      |                 | Mesa De Ayuda |
|                  | සි Guar          | dar X Salir     |               |
|                  |                  |                 |               |

Figura 27 – Datos de habilitación e historial

En caso de haber realizado un cambio en teléfonos y/o correo electrónico, se deberá Guardar.

| Versión 1 | Página 25 de 25 |
|-----------|-----------------|